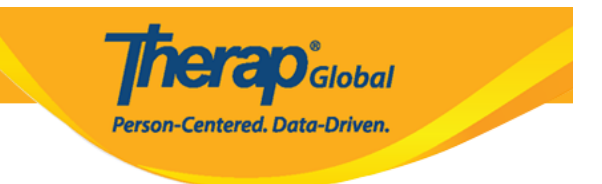

## Login To Therap from Therap Mobile App

1. Open the **Therap** mobile App from your phone

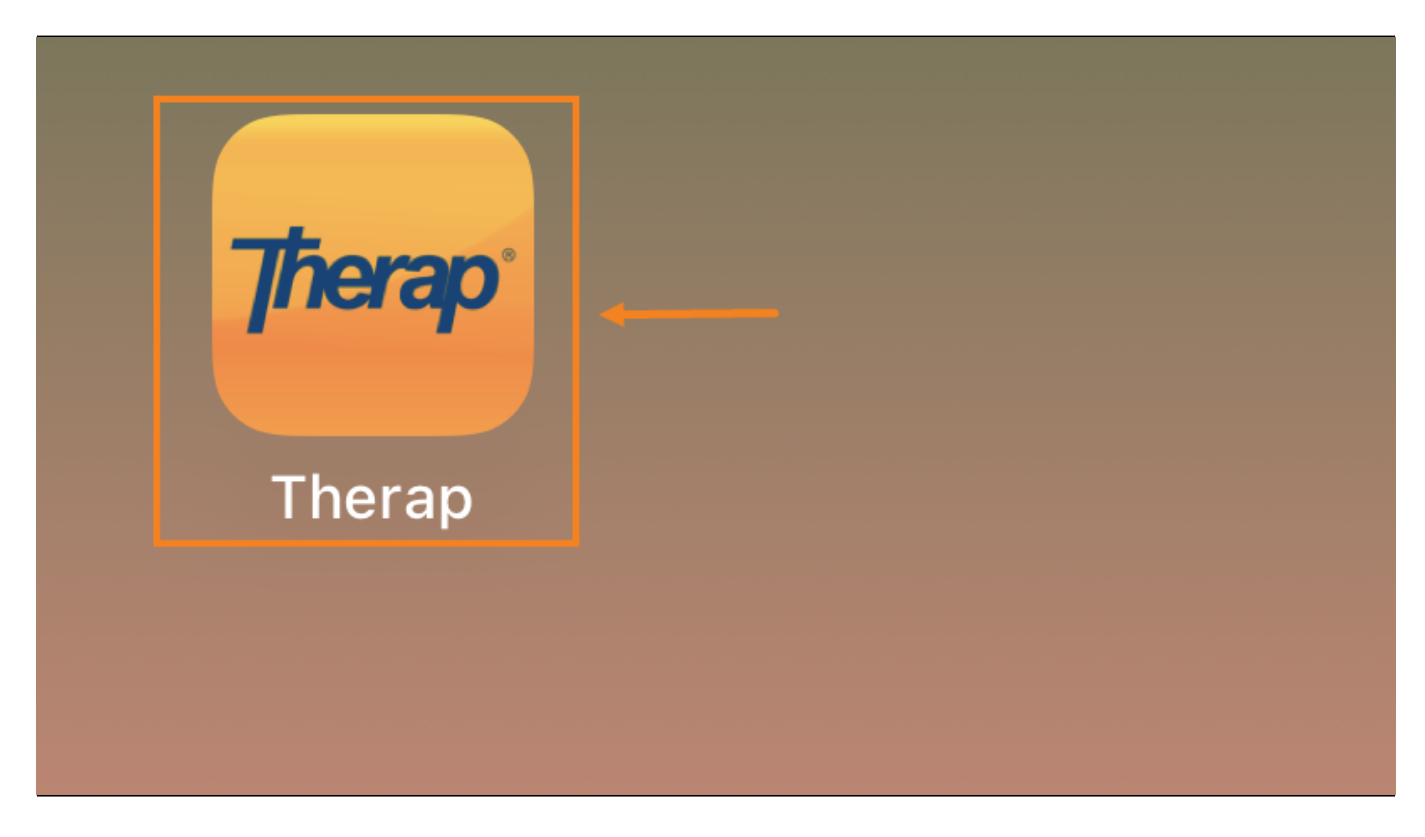

2. Enter Login Name and Provider Code to logging into the system

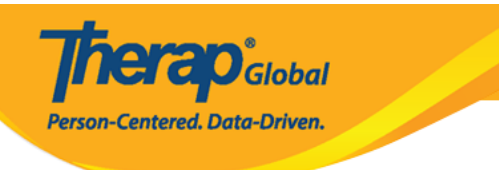

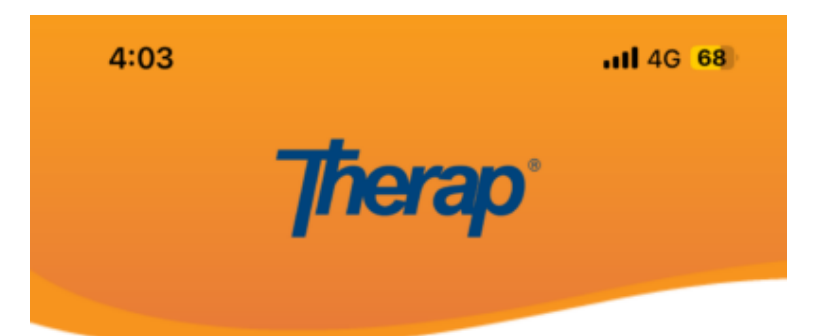

| <br>amit       |
|----------------|
| <br>DEMOTG-TGD |
| Login          |

Version 24.0 © 2024 Therap Services LLC.

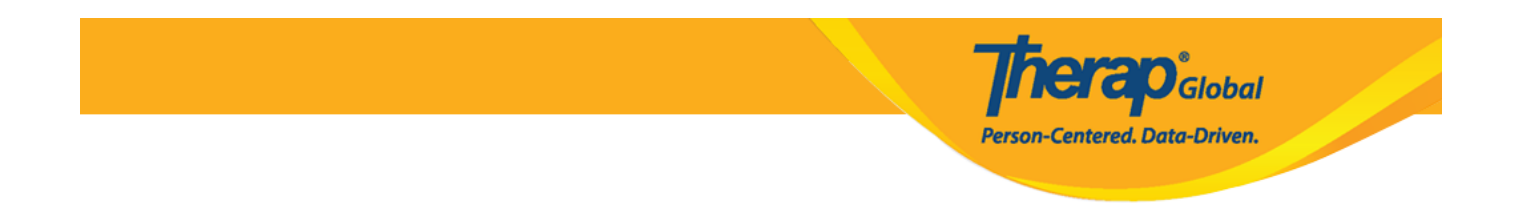

Note: A notification "Therap" Wants to Use "therapglobal.net" to Sign In will pop up on iOS Devices. Click on the Continue option to proceed.

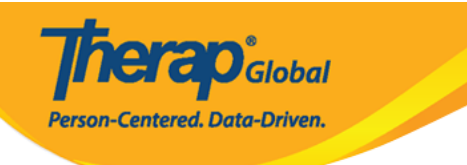

| 4:14 | <b></b>                                                            |
|------|--------------------------------------------------------------------|
|      | <b>Therap</b> <sup>®</sup>                                         |
|      |                                                                    |
|      |                                                                    |
|      |                                                                    |
|      |                                                                    |
|      |                                                                    |
|      | "Therap" Wants to Use                                              |
|      | This allows the app and website to<br>share information about you. |
|      | Cancel Continue                                                    |
|      | Login                                                              |
| •    | Login                                                              |
|      |                                                                    |
|      |                                                                    |
|      |                                                                    |
|      |                                                                    |
|      | Version 24.0                                                       |
|      | © 2024 Therap Services LLC.                                        |

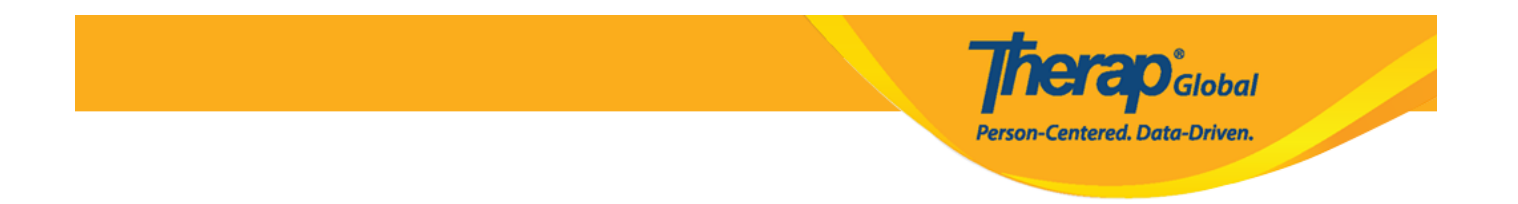

3. On the next page, enter your Password. Once you have entered the login information appropriately, click the Login button to proceed.

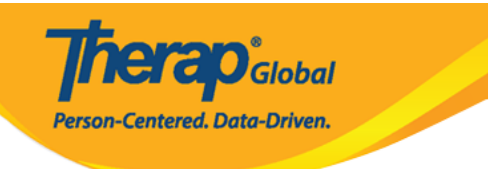

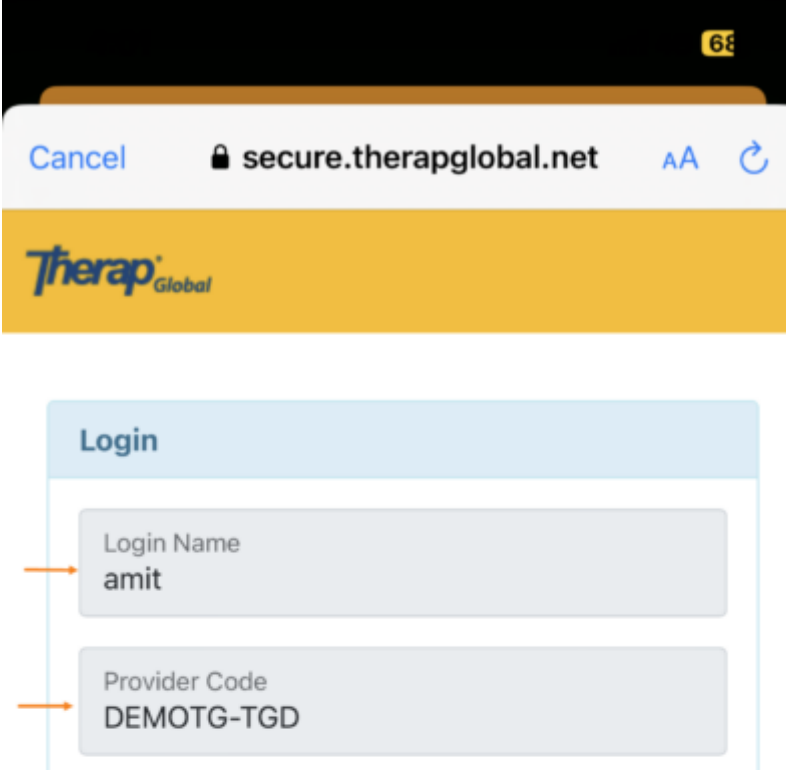

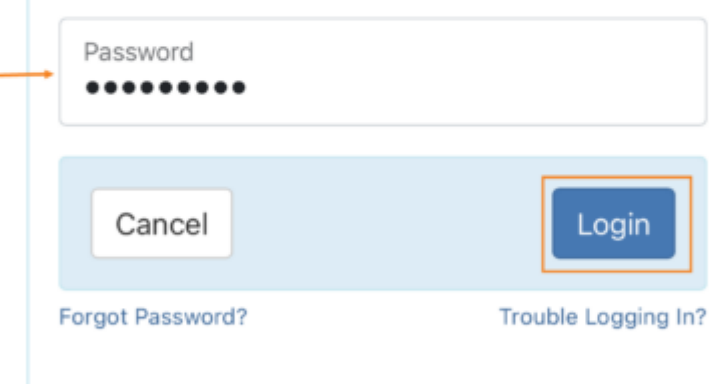

© 2024 Therap Services LLC. Version: 2024.0.2(20231231-0008) on oapglbapp01 Patents • Compliance • Website • Help & Support

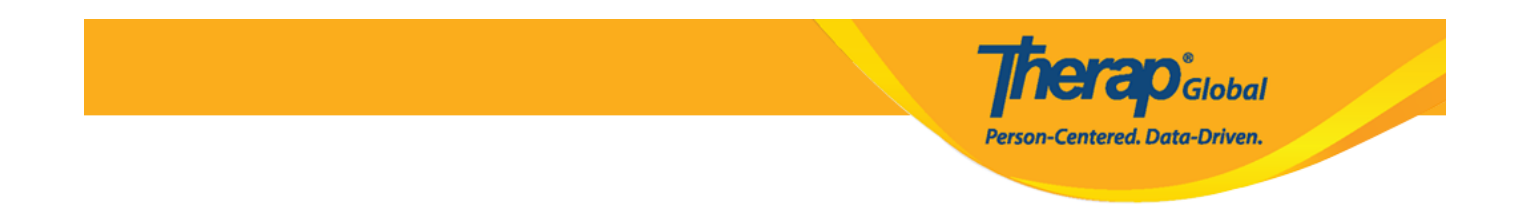

Note: New users will be directed to change their password.

Enter the **Current Password** (that was used to login). Then enter a **New Password** (at least **8** characters must be entered for the new password) and retype it in the **Confirm New Password** field. Once you are done, click on the Change Password Button (**iOS Users**) or **Update** button (**Android Users**) to save the new password.

| USER INFORMATION             |                  | User Information                                         |     |
|------------------------------|------------------|----------------------------------------------------------|-----|
| or security reasons, you nee | ed to change     | For security reasons, you need to change yo<br>password. | ur  |
|                              |                  | First Name<br>Luis                                       |     |
| irst Name                    | Luis             | Last Name<br>Gabriel                                     |     |
| ast Name                     | Gabriel          | Title<br>Therap Provider Admin                           |     |
| Title Thera                  | p Provider Admin | Login Name<br>Iuis                                       |     |
| ogin Name                    | luis             | Update Password                                          |     |
| JPDATE PASSWORD              |                  | Current Password                                         |     |
| Current Password             | 0                | New Password                                             |     |
| New Password                 | 0                |                                                          |     |
| Confirm New Password         | ø                | Confirm New Password                                     | _   |
| Change Passw                 | vord             | UPE                                                      | ATE |

Note: A success notification will be appeared. Users may click on the **Re-Login** button (**iOS Users**) or **OK** button (**Android Users**) and enter the new password to login.

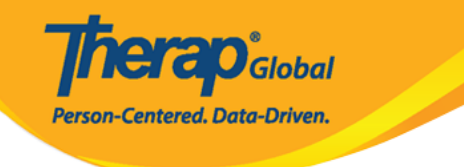

|                      | ORMATION                                 |        |
|----------------------|------------------------------------------|--------|
| USER INF             | URMATION                                 |        |
| For secu<br>your pas | rity reasons, you need to chan<br>sword. | ge     |
| First Na             | me                                       | Lui    |
| Last Na              | me                                       | Gabrie |
| Title                | Password change successful. Please login | dmi    |
| Login                | again with the new password to continue. | lui    |
| UPDAT                | Re-login                                 | _      |
| Curren               | r Password                               | 0      |
| New Pa               | assword                                  | Ø      |
| Confirm              | n New Password                           | 0      |
|                      | Change Password                          |        |

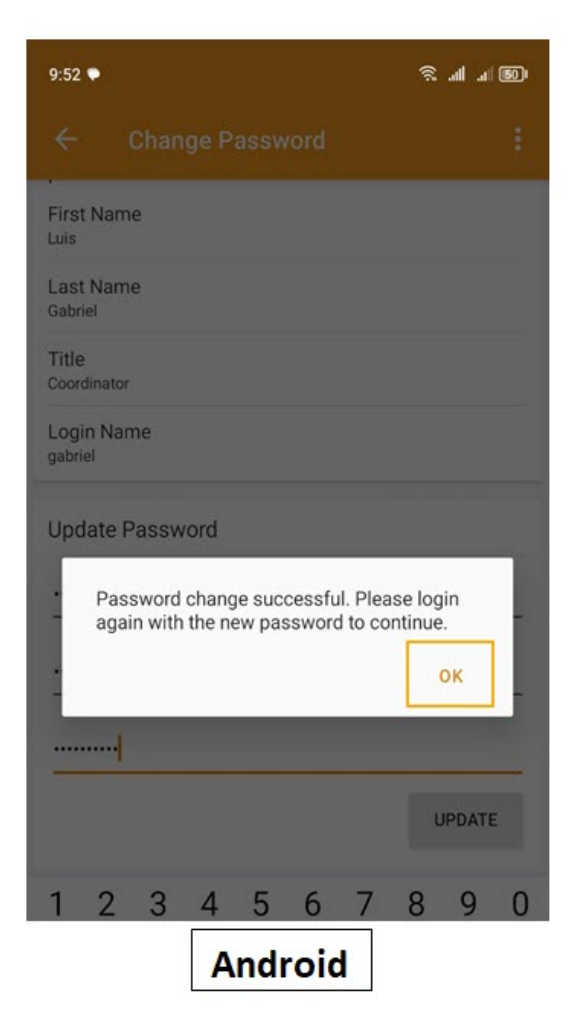

4. Therap Mobile App Dashboard will be opened.

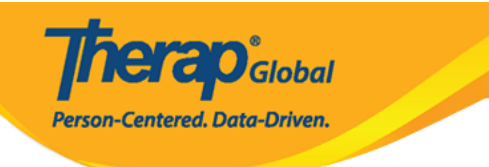

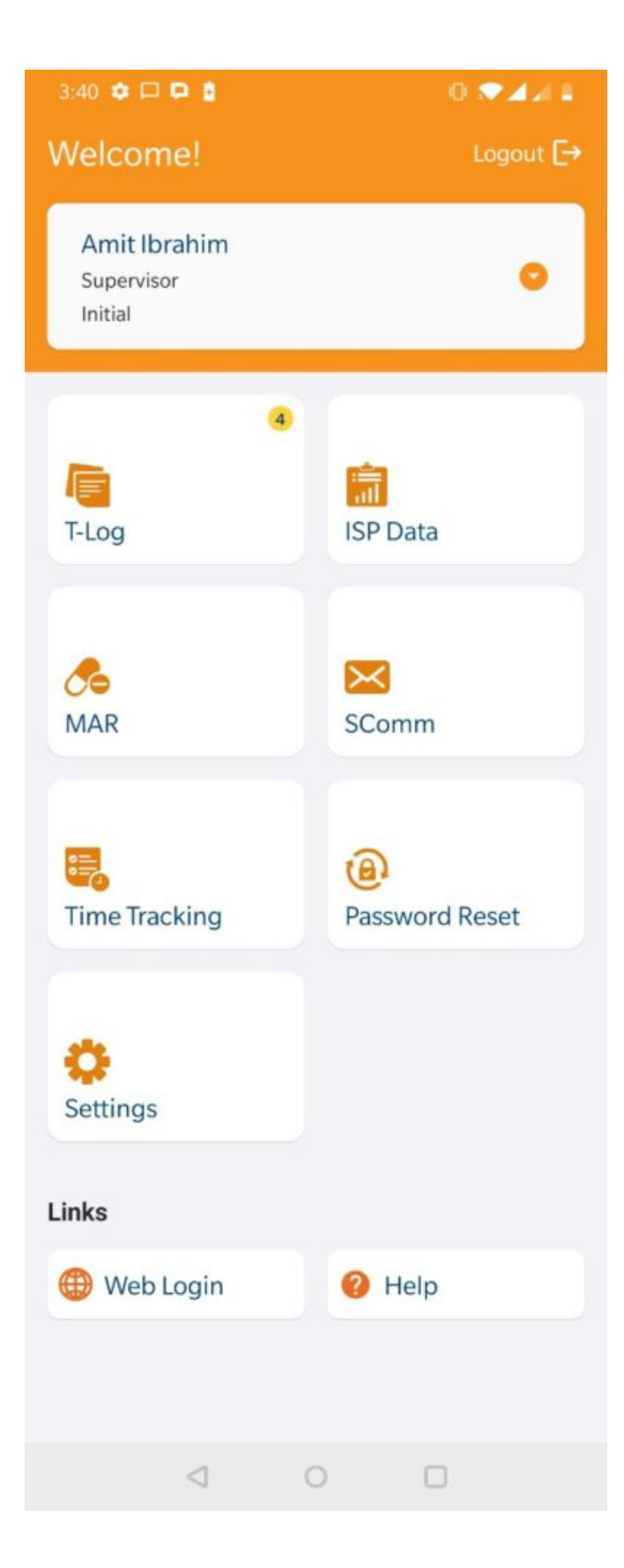

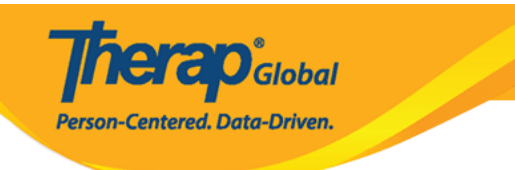